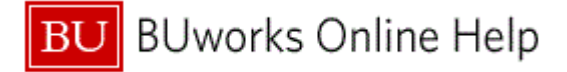

## Introduction

# **Process and Trigger**

Perform this procedure when you need to attach a document to a Journal Entry.

#### Prerequisites

A Journal Entry must be created.

#### Menu Path

Use the following menu path to begin this transaction:

# Accounting → Financial Accounting → General Ledger → Document → Parked Documents → FBV3 - Display

#### **Transaction Code**

FBV3

#### **Tips and Tricks**

At times you may need to use your scroll bar to view additional information.

#### Reports

None

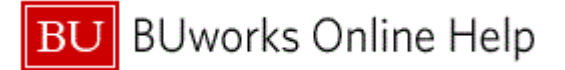

#### Procedure

**1.** Start the transaction using the above menu path or transaction code.

## **Display Parked Document: Initial Screen**

| Menu       Image: System       Document list       Editing Options         2       Company Code       Image: System       Image: System       Image: System         2       Doc. Number       Image: System       Image: System       Image: System       Image: System         2       Doc. Number       Image: System       Image: System       Image |
|----------------------------------------------------------------------------------------------------|
| 2 Company Code<br>Doc. Number<br>Fiscal Year                                                                                                    |
| 2 Company Code<br>Doc. Number<br>Fiscal Year                                                                                                    |
| 2 Company Code<br>Doc. Number<br>Fiscal Year                                                                                                    |
| 2 Company Code<br>Doc. Number<br>Fiscal Year                                                                                                    |
| Z Doc. Number<br>Fiscal Year                                                                                                    |
| Fiscal Year                                                                                                    |
|                                                                                                    |
|                                                                                                    |
|                                                                                                    |
|                                                                                                    |
|                                                                                                    |
|                                                                                                    |
|                                                                                                    |
|                                                                                                    |
|                                                                                                    |
|                                                                                                    |
|                                                                                                    |
|                                                                                                    |
|                                                                                                    |
|                                                                                                    |
|                                                                                                    |
|                                                                                                    |
|                                                                                                    |
|                                                                                                    |
|                                                                                                    |
|                                                                                                    |
|                                                                                                    |
|                                                                                                    |
|                                                                                                    |
|                                                                                                    |
|                                                                                                    |

2. As required, complete/review the following fields:

| Field                | R/O/C    | Description                                                                                                    |  |  |
|----------------------|----------|----------------------------------------------------------------------------------------------------|--|--|
| Company Code         | Required | The Company Code is the highest organizational<br>unit in Financial Accounting that represents a<br>business organization. The Trustees of Boston<br>University is considered one legal entity and will<br>require only one Company Code - TRBU. |  |  |
|                      |          | Example:<br>trbu                                                                                                    |  |  |
| Doc. Number Required |          | Identification number of the parked document.                                                                                                    |  |  |
|                      |          | Example:<br>1000013554                                                                                                    |  |  |

3. Click on Enter.

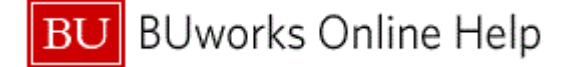

## Display Parked G/L Document (Basic data)

| Display Parked G/L Docum                                                                                                    | nent 1000013554 TRBU                                                                                                    | 2012                                                                             | 1                                                                                                 |
|----------------------------------------------------------------------------------------------------|----------------------------------------------------------------------------------------------------|----------------------------------------------------------------------------------|---------------------------------------------------------------------------------------------------|
| lenu, ( Back                                                                                                    | Exit Cancel System Tree or                                                                                                    | Editing options                                                                  | Create >                                                                                          |
| Basic data         Details         Workflow           Document Date         08/08/2011         Image: Current Posting Date         08/08/2011           Document Number         1000013554         Image: Corrent Posting Date         08/08/2011           Document Number         1000013554         Image: Corrent Posting Date         08/08/2011           Document Number         1000013554         Image: Corrent Posting Date         08/08/2011           Doc.Header Text         Fix JE Coding Error         Company Code         TRBU         Trustees of Bo:                                                                                                    | ncy USD<br>ston Univ Boston                                                                                                    | Amount Information<br>Total deb.<br>12.48 USD<br>Total cred.<br>12.48 USD<br>OQO | Private note<br>Send +<br>Relationships<br>Workflow +<br>My Objects +<br>Help for object services |
| 2 Items ( No entry variant selected )<br>St. G/L acct Short Text D/C Ar<br>510050 CONS SUPP Debit  510050 CONS SUPP Credit  510050 CONS SUPP Credit  510050 CONS SUPP CREDIT  510050 CONS SUPP CREDIT  510050 CONS SUP CREDIT  510050 CONS SUPP CREDIT  510050 CONS SUP CREDIT  5 | mount in doc.curr.          Assignment no           12.48         12.48           12.48         0.00           0.00         0.00           0.00         0.00           0.00         0.00           0.00         0.00           0.00         0.00           0.00         0.00           0.00         0.00           0.00         0.00 | D.                                                                               |                                                                                                   |
|                                                                                                    |                                                                                                    |                                                                                  | DER (110)                                                                                         |
|                                                                                                    | <b>.</b>                                                                                                    |                                                                                  |                                                                                                   |

list Attachment list

Ð

If the **Services for Objects** icon is not displayed, click the **Menu** button, and from the dropdown list, select

System, than select Services for Objects.

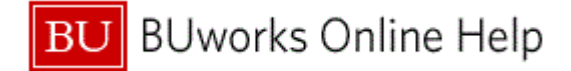

### Service: Attachment list

|     | 🖙 Service: Attachment list                                                  | $\times$ |
|-----|-----------------------------------------------------------------------------|----------|
| 5 - |                                                                             |          |
| Ū   |                                                                             |          |
|     | Create Name                                                                 |          |
|     | Create external document (URL)                                              |          |
|     | Store business document                                                     |          |
|     |                                                                             |          |
|     |                                                                             |          |
|     |                                                                             |          |
|     |                                                                             |          |
|     |                                                                             |          |
|     |                                                                             |          |
|     |                                                                             |          |
|     |                                                                             |          |
|     |                                                                             |          |
|     |                                                                             |          |
|     |                                                                             |          |
|     |                                                                             |          |
|     |                                                                             |          |
|     |                                                                             |          |
|     |                                                                             |          |
|     |                                                                             |          |
| 5.  | Click the <b>New</b> button 🛄 New 🔳, from the drop-down list, select Create |          |
|     | Attachment Create Attachment                                                |          |

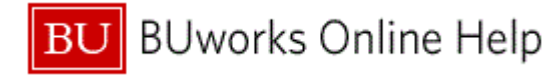

Import file

| 🕌 Import file                          |                  |   |
|----------------------------------------|------------------|---|
| Look In: 📑 maureent                    |                  |   |
| 📑 Bluetooth Software                   | 🗂 My Documents   |   |
| 🚍 Desktop                              | 🚍 SapWorkDir 🚺 j |   |
| 🚍 Favorites                            | 🚍 Start Menu 🚺 j |   |
| 📑 HODCCwww.bu.edu                      | 📑 Tracing        |   |
| 📑 HODData                              | 🗋 download.XLS   | 6 |
| 🗂 HODObjs                              | 🗋 g2mdlhlpx.exe  |   |
|                                        | •                |   |
| File <u>N</u> ame:                     |                  |   |
| Files of <u>Type</u> : All Files (*.*) | -                |   |
|                                        | Open Cancel      |   |

6. Double-click the file to be attached. For this example, the Double-click the file has been selected.

Browse for the file you want to attach. You can repeat the process to upload multiple attachments as needed. You can attach various types of documents, including Excel, Word, PDF, and JPEG files.

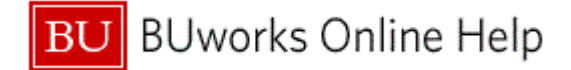

## Service: Attachment list

| C Se  | rvice: Attachment list       |                                  |            | × |
|-------|------------------------------|----------------------------------|------------|---|
|       |                              | 1 <b>.2.191</b> 1521 <b>b</b> 16 |            |   |
| Aπach | mentForTRB01000086992012     |                                  |            |   |
|       | Title                        | Creator Name                     | Created On |   |
|       | download                     | Maureen Tarantino                | 09/08/2011 |   |
|       |                              |                                  |            |   |
|       |                              |                                  |            |   |
|       |                              |                                  |            |   |
|       |                              |                                  |            |   |
|       |                              |                                  |            |   |
|       |                              |                                  |            |   |
|       |                              |                                  |            |   |
|       |                              |                                  |            |   |
|       |                              |                                  |            |   |
|       |                              |                                  |            |   |
|       |                              |                                  |            |   |
|       |                              |                                  |            |   |
|       |                              |                                  |            |   |
|       |                              |                                  |            |   |
|       |                              |                                  |            |   |
|       |                              |                                  |            |   |
|       |                              |                                  |            |   |
| XX    |                              |                                  |            |   |
|       | 1                            |                                  |            |   |
| Click | the <b>Continue</b> button 🖌 |                                  |            |   |

**8.** The transaction is complete.

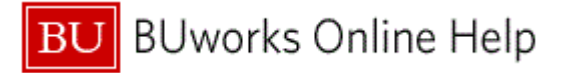

# **Results and Next Steps**

You have successfully attached a document to a Journal Entry.